## For Live Darshan on Android Mobiles

Kindly Follow the Instructions as mentioned below:

Step 1. Download an Application **IVMS-4500** on your android mobile from Google Play Store.

| Step 2. | Tap on button                                                                 | shown on upper left side |
|---------|-------------------------------------------------------------------------------|--------------------------|
| Step 3. | Tap on <i>Devices,</i> and then click on plus button (+) on upper right side. |                          |
| Step 4. | Select -> Manual Adding                                                       |                          |
| Step 5  | Fill the following settings Alias                                             |                          |
|         | Alias                                                                         | ір                       |
|         | Register Mode                                                                 | IP/Domain                |
|         | Address                                                                       | 61.2.241.108             |
|         | Port :                                                                        | 8002                     |
|         | User Name                                                                     | mansadevi                |
|         | Password                                                                      | mansadevi123             |
|         | Camera No.                                                                    | 1                        |
| Step5.  | Tap Start Live View.                                                          |                          |